- 1. Скачать модуль с сайта системы Сбора отёчности в разделе «Респонденты» Адрес системы Web-сбора: <u>http://websbor.rosstat.gov.ru/webstat/</u>
- 2. Установить OFF-line модуль на своём рабочем месте.

При установке следует выбрать режим "ЕССО",

Указать территориальный орган Росстата (ТОГС 02343320(Владимирстат).

3. Запустить OFF-line модуль.

Настройки системы после установки выглядят вот так: Вызываются настройки «Сервис»-«Настройки» Общие настройки:

| 😽 Настройки                                                                           |                                                                                                    | -                                                                                                    |        |
|---------------------------------------------------------------------------------------|----------------------------------------------------------------------------------------------------|----------------------------------------------------------------------------------------------------|--------|
| Общие настройки<br>Редактор отчётов<br>Подключение к сайту on-line<br>Соединение с БД | Режим работы<br>ТОГС<br>Система<br>Идентификатор ТОГС<br>Обновление приложения<br>Обновление шаблонов форм<br>Способ формирования ЭП                                                                                         | ЕССО<br>(02343320) Владимирстат<br>Централизованная<br>Проверять наличие обновления, запрашивать пользо<br>Проверять наличие обновления, запрашивать пользо<br>Windows Crypto API<br>Включить автоматическую загрузку уведомлений<br>Интервал: | •      |
| Подключение к сайту on-line<br>Настройки                                              |                                                                                                    | ОК                                                                                                    | Отмена |
| - Редактор отчётов<br>- Подключение к сайту on-line<br>- Соединение с БД              | Строка подключения (небезоп<br>Строка подключения (безопас<br>Таймаут операций (мин.:сек.)<br>Поддержка работы устаре<br>Использовать прокси по уг<br>Использовать прокси по уг<br>Авторизация прокси<br>Имя пользова<br>Пај | пасное) https://websbor.rosstat.gov.ru/webstat<br>cHoe) https://websbor.rosstat.gov.ru/webstat<br>01:00 🔄<br>евших прокси<br>полчанию<br>прокси<br>этеля<br>роль ОК                                                                            | Отмена |

4. Обновить или скачать шаблоны пункт меню «Файл» - «Загрузить шаблон(ы) из ТОГС»

| 🐸 Запол                                     | нение форм статистической отчётности        |                            |                       |              |              |
|---------------------------------------------|---------------------------------------------|----------------------------|-----------------------|--------------|--------------|
| Файл                                        | Вид Операции Сервис Помощь                  | -                          |                       |              |              |
| ZIP                                         | Создать пакет отчётов и сохранить на диск   | Операции 🔀 🔚 🌒 (           | <b>\$</b> X <b>\$</b> |              |              |
| ZIP                                         | Отправить отчёты                            | окуд                       | Периодичность Все     | ▼            |              |
|                                             | Загрузить шаблон(ы) из файла                | альные версии 👿 Показать а | рхивные Версия        |              |              |
|                                             | Загрузить шаблон(ы) из ТОГС                 |                            | Периодичность         | Шифр         | Код          |
|                                             |                                             | 3                          | полугодовая           | f2_socpod    | 603023001002 |
|                                             | экспорт шаолонов в 21р архив                | 3                          | полугодовая           | f2_socpod    | 603023003002 |
|                                             |                                             | 2                          | месячная              | cx_p1        | 611012002012 |
|                                             | Загрузить уведомления из файла              | В                          | квартальная           | p4_nz        | 606028001004 |
|                                             |                                             | 3                          | квартальная           | p_pmobsl     | 601013005004 |
|                                             | Загрузить уведомления из ТОГС               | p                          | квартальная           | un_p6        | 608020006004 |
|                                             |                                             | 6                          | годовая               | p_mpmikro    | 601016003001 |
| 1231                                        | Сохранить отчёт(ы) в xml                    | 7                          | квартальная           | p_dap        | 610017002004 |
| XML                                         |                                             | 2                          | годовая               | os_4_os      | 609030002001 |
| 1231                                        | Застузить отчет(ы) из уто!                  | 7                          | годовая               | jx_4jilfond  | 609207001001 |
|                                             | ouppone of letter to with                   | Э                          | годовая               | cx_f24       | 611009001001 |
|                                             |                                             | þ                          | годовая               | st_11fss     | 602010002001 |
|                                             | Выход                                       | 1                          | годовая               | i_1cen       | 616001006001 |
| 014 формати: т-сонко.«сведения о дея обовоа |                                             | :8                         | годовая               | fin_1conko   | 608028013001 |
| 015                                         | Форма № 1-СОНКО.«СВЕДЕНИЯ О ДЕЯ 060802      | 28                         | годовая               | fin_1conko   | 608028011001 |
| 016                                         | Форма № 1-СОНКО.«СВЕДЕНИЯ О ДЕЯ 060802      | 8                          | годовая               | fin_1conko   | 608028015001 |
| 017                                         | Форма № 1-ООПТ.«СВЕДЕНИЯ ОБ ОСО 060900      | )6                         | годовая               | cx_1oopt     | 609006003001 |
| 018                                         | форма № 1-00ПТ.«СВЕДЕНИЯ ОБ ОСО 060900      | )6                         | годовая               | cx_1oopt     | 609006005001 |
| 019                                         | Форма № 1-НКО «СВЕДЕНИЯ О ДЕЯТЕ 060803      | 32                         | годовая               | fin_1nko2018 | 608032003001 |
| 020                                         | Форма № 1-МС.«СВЕДЕНИЯ О СОСТАВЕ 060601     | 6                          | годовая               | ea_gsms2016  | 606016008001 |
| 021                                         | Форма № 1-ИП. «СВЕДЕНИЯ О ДЕЯТЕЛ 060101     | 8                          | годовая               | p_1ip        | 601018003001 |
| 022                                         | Форма № 1-ИП(торговля). «СВЕ ДЕНИЯ О 061401 | 9                          | годовая               | to_1ipt      | 614019001001 |
| Контроли                                    |                                             |                            |                       |              |              |
| : //2 🚔                                     |                                             |                            |                       |              |              |
| Перечень                                    | » контролей формы                           |                            |                       |              |              |
|                                             |                                             |                            |                       |              |              |

Откроется диалоговое окно с выбором для загрузки всех шаблонов или только обновления уже загруженных шаблонов в системе.

| Загрузка шаблонов форм из Интернет |           |
|------------------------------------|-----------|
| Оправления                         |           |
| 🔘 Все шаблоны                      |           |
| Для начала обновления нажмите "Ок" |           |
|                                    | ОК Отмена |
|                                    |           |

После выбора способа загрузки можно загрузить все шаблоны или обновления, либо отфильтровать по ОКУД только ту форму, по которой нужно загрузить или обновить шаблон.

| 🖳 Выб                   | берите шаблоны форм                                                                                                    | для загрузк | и           |                 |                  |       |                    |                                        |                 |
|-------------------------|----------------------------------------------------------------------------------------------------|-------------|-------------|-----------------|------------------|-------|--------------------|----------------------------------------|-----------------|
| Введит                  | те критерий для поиска ш                                                                                                    | аблона форм | 1:          |                 |                  |       |                    |                                        | Очистить фильтр |
| Наиг                    | менование                                                                                                    | OK          | ИД          | Шифр            |                  |       | Версия в систем    | ме                                     |                 |
| Пери                    | иодичность Все                                                                                                    | - Тип       | обновления  | Bce             |                  | •     | Версия в пакете    | e                                      |                 |
|                         | <ul> <li>Наименование</li> </ul>                                                                                                   | ОКУД 🔺      | Шифр        | Периодичность   | Версия в системе |       | Версия в<br>пакете | Тип обновления                         | Статус          |
| •                       | форма<br>1-предприятие                                                                                                    | 0601009     | o1          | годовой         | 29-05-2017       |       | 23-05-2017         | Добавление ранее пропущенной<br>версии | Архивный        |
|                         | Форма №<br>МП(микро).«СВЕДЕІ<br>ОБ ОСНОВНЫХ<br>ПОКАЗАТЕЛЯХ<br>ДЕЯТЕЛЬНОСТИ<br>МИКРОПРЕДПРИЯ                                        | 0601016     | p_mpmikro   | годовой         |                  |       | 09-12-2019         | Загрузка новой формы в систему         | Действующий     |
|                         | Форма №<br>МП(микро).«СВЕДЕ<br>ОБ ОСНОВНЫХ<br>ПОКАЗАТЕЛЯХ<br>ДЕЯТЕЛЬНОСТИ<br>МИКРОПРЕДПРИЯ                                         | 0601016     | p_mpmikro   | годовой         | 21-01-2019       |       | 21-01-2019         | Перезапись шаблона формы               | Архивный        |
|                         | СВЕДЕНИЯ О<br>ПРОИЗВОДСТВЕ<br>ПРОДУКЦИИ<br>МИКРОПРЕДПРИЯ                                                                           | 0601024     | p_1nat      | годовой         | 25-01-2019       |       | 31-12-2019         | Обновление шаблона формы               | Действующий     |
|                         | Форма<br>3-соцподдержка                                                                                                    | 0603027     | f3_socpod   | годовой         | 06-12-2018       |       | 24-12-2019         | Обновление шаблона формы               | Действующий     |
|                         | 🔲 2-наука (краткая)                                                                                                    | 0604012     | ivt_2naukr  | квартальный     | 11-02-2017       |       | 25-03-2015         | Добавление ранее пропущенной<br>версии | Архивный        |
|                         | 1-Технология                                                                                                    | 0604016     | ivt_1teh    | годовой         | 06-12-2017       |       | 22-12-2015         | Добавление ранее пропущенной<br>версии | Архивный        |
|                         | Ф.1-НК-очно-заочна                                                                                                    | 1           |             |                 |                  |       |                    | Верени                                 |                 |
| 🖳 Выб<br>Введит<br>Наиг | <ul> <li>Выберите шаблоны форм для загрузки</li> <li>Введите критерий для поиска шаблона форм:</li> <li>Очистить фильтр</li> </ul> |             |             |                 |                  |       |                    |                                        |                 |
| Пери                    | иодичность Все                                                                                                    | Типо        | бновления В |                 | -                | Ben   |                    |                                        |                 |
|                         |                                                                                                    |             |             | ce .            | Pancus P         | Bop   |                    |                                        |                 |
|                         | <ul> <li>Наименование</li> </ul>                                                                                                   | окуд 🔺      | Шифр Г      | Іериодичность с | жистеме          | паке  | те Т               | ип обновления (                        | Статус          |
| ۲                       | Форма №<br>МП(микро).«СВЕДЕН<br>ОБ ОСНОВНЫХ<br>ПОКАЗАТЕЛЯХ<br>ДЕЯТЕЛЬНОСТИ<br>МИКРОПРЕДПРИЯТ                                       | 0601016 p   | _mpmikro ro | довой           |                  | 09-12 | 2-2019 3a          | агрузка новой формы в систему Д        | ействующий      |
|                         | Форма №<br>МП(микро).«СВЕДЕН<br>ОБ ОСНОВНЫХ<br>ПОКАЗАТЕЛЯХ<br>ДЕЯТЕЛЬНОСТИ<br>МИКРОПРЕДПРИЯТ                                       | 0601016 p   | _mpmikro ro | довой 2         | 1-01-2019        | 21-01 | I-2019 Пе          | ерезапись шаблона Формы А              | охивный         |
|                         |                                                                                                    |             |             |                 |                  |       |                    | OK                                     | Отмена          |
|                         |                                                                                                    |             |             |                 |                  |       |                    | JA                                     | ai              |

5. Также при каждом входе в программу будет выдаваться запрос об обновлении шаблонов.

С уважением, Мелешкина Оксана Петровна администратор системы Web-сбора (4922)77-30-42 доб. 1202, <u>33.MeleshkinaOP@rosstat.gov.ru</u>